## Drucken des Zählers

## Ausdrucken der Zähler für alle Anwender

Drücken Sie [Home] (<sup>(M)</sup>) unten in der Mitte des Bildschirms.

**2** Streichen Sie den Bildschirm nach links und drücken Sie auf das Symbol [Anwenderprogramm] (
<sup>(1)</sup>).

Drücken Sie [Gerätefunktionen].

Drücken Sie [Systemeinstellungen].

5 Drücken Sie [Admin.-Tools].

- Drücken Sie [Zähler je Anwender anzeigen / löschen / drucken].
  - **Drücken Sie [Zählerliste drucken] unter "Alle Anwender".**

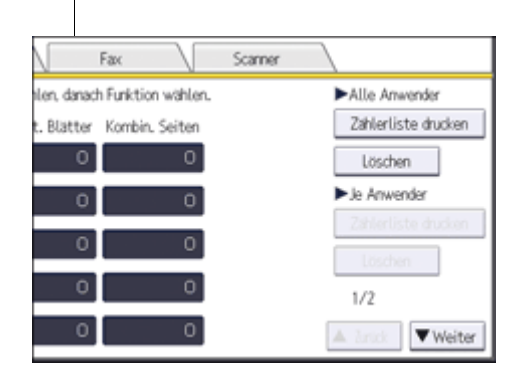

B Wählen Sie die Funktionsverwendung, die Sie drucken möchten: [Kopierer], [Drucker], [Faxdrucke], [Faxübertragung], [Scan

ner] und [Drucke insgesamt].

Drücken Sie [Druck].

10 Drücken Sie [Verl.].

**11** Drücken Sie auf [Anwenderprogramm] ( ) oben rechts auf dem Bildschirm.

12 Drücken Sie [Home] (
) unten in der Mitte des Bildschirms.